## HOW TO ENROLL IN E-STATEMENTS

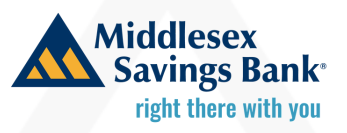

| P | Availab    | ie ie                   | (1111)  | •                 | \$1.0x           |
|---|------------|-------------------------|---------|-------------------|------------------|
|   | Mone       | ey Fund 888             | 31      |                   | :                |
| I | Availab    | t Balance<br>le Balance |         |                   | \$1.00<br>\$1.00 |
|   |            |                         |         |                   |                  |
|   |            |                         |         |                   |                  |
| F | <u>(</u> ) | s≵                      | 6       |                   |                  |
| , | IOME       | TRANSFERS               | DEPOSIT | MSB SAFE-<br>CARD | MENU             |

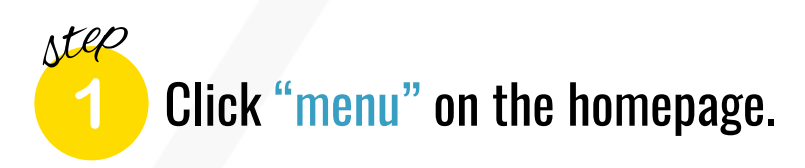

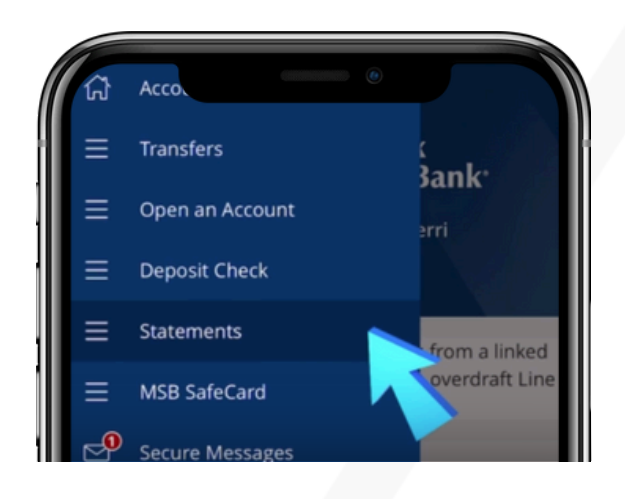

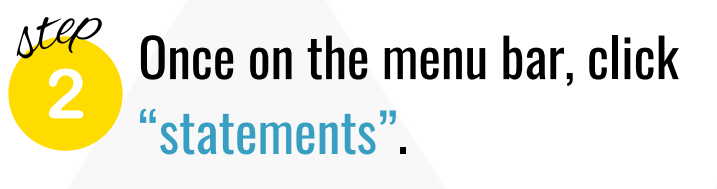

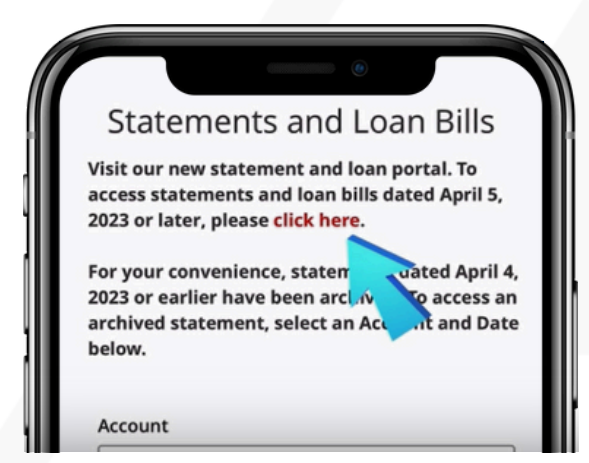

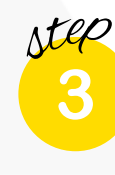

Once this page pops up, click on "click here".

## HOW TO ENROLL IN E-STATEMENTS

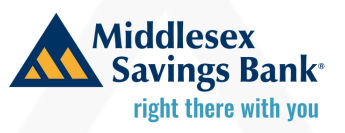

| connection   | with your use of this service, even if we have    |
|--------------|---------------------------------------------------|
| been advis   | ed of the possibility that such damage will       |
| occur. Furt  | her, you agree that we (the bank, its affiliates, |
| and any of   | its or their trustees, directors, officers or     |
| employees    | ) will not be liable for any technical, hardware  |
| availability | of our service, any delay in operation or         |
| transmissi   | on, any incomplete or garbled transmission,       |
| computer     | virus, or other similar loss.                     |

Make sure you read through the disclosure. Once you read that, click on "eSign document".

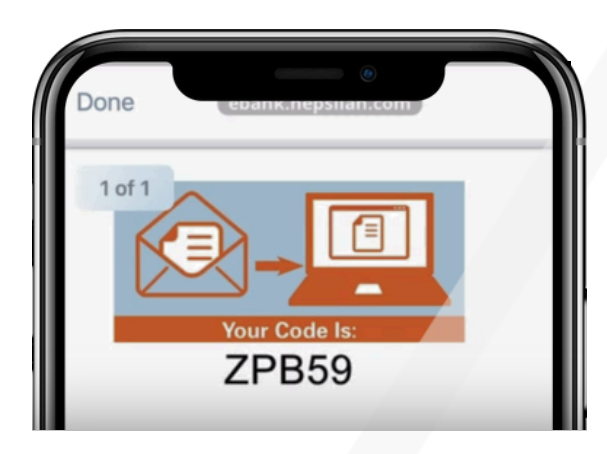

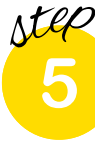

This will then pop up, make sure to copy the code and click done.

|                                                                         | ه<br>ا                                                                   | Get Adobe<br>Acrobat Reader |
|-------------------------------------------------------------------------|--------------------------------------------------------------------------|-----------------------------|
| Open this eSign docu<br>below. Then, click "I A<br>eSign Confirmation ( | Iment and enter the co<br>AGREE <sup>®</sup> . <b>eSign docu</b><br>Code | ode in the space<br>ument.  |
| ZP                                                                      |                                                                          |                             |
| I AGREE                                                                 | I DISAGREE                                                               |                             |

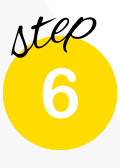

You will then be taken to this page to paste or enter the code in the box.

## HOW TO ENROLL IN E-STATEMENTS

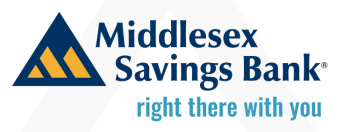

| Statemer.                                     |                         | 0               | -          |
|-----------------------------------------------|-------------------------|-----------------|------------|
| To receive an e-State<br>to the associated ac | ement, check the count. | e-Statement bo  | x next     |
| Account Type                                  | Account<br>Number       | e-<br>Statement | US<br>Mail |
| Savings<br>Statements                         | *****8881               | 0               | 0          |
| Savings                                       | *****8873               | 0               | 0          |

step 7

Once you're on this page click on "e-statements" for the accounts you'd like to receive e-statements from.

| Statements             |           | 0 |
|------------------------|-----------|---|
| Checking<br>Statements | *****8865 | 0 |
| Tax Forms -<br>Retail  | *****3336 | 0 |
| PREVIOUS               | NEXT      |   |

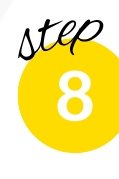

Then scroll to the bottom and click "next".

| Statements             | ۸         |   |  |
|------------------------|-----------|---|--|
| Checking<br>Statements | *****8865 | ۲ |  |
| Tax Forms -<br>Retail  | *****3336 | Č |  |
| PREVIOUS               | ENROLL    |   |  |

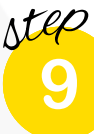

Lastly, click "enroll" to be enrolled in e-statements!